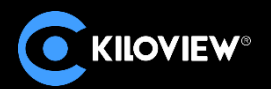

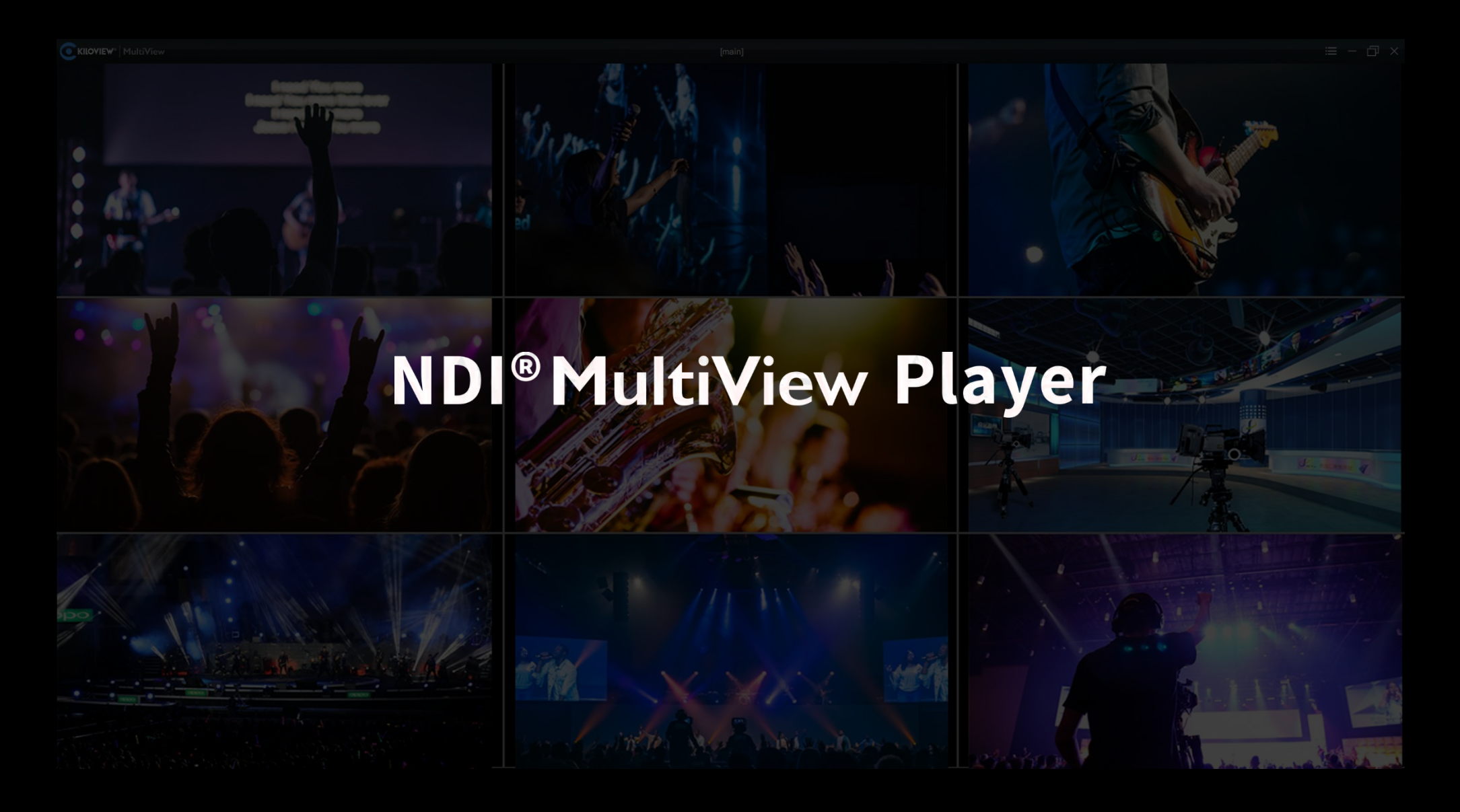

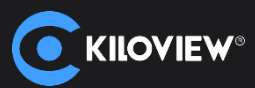

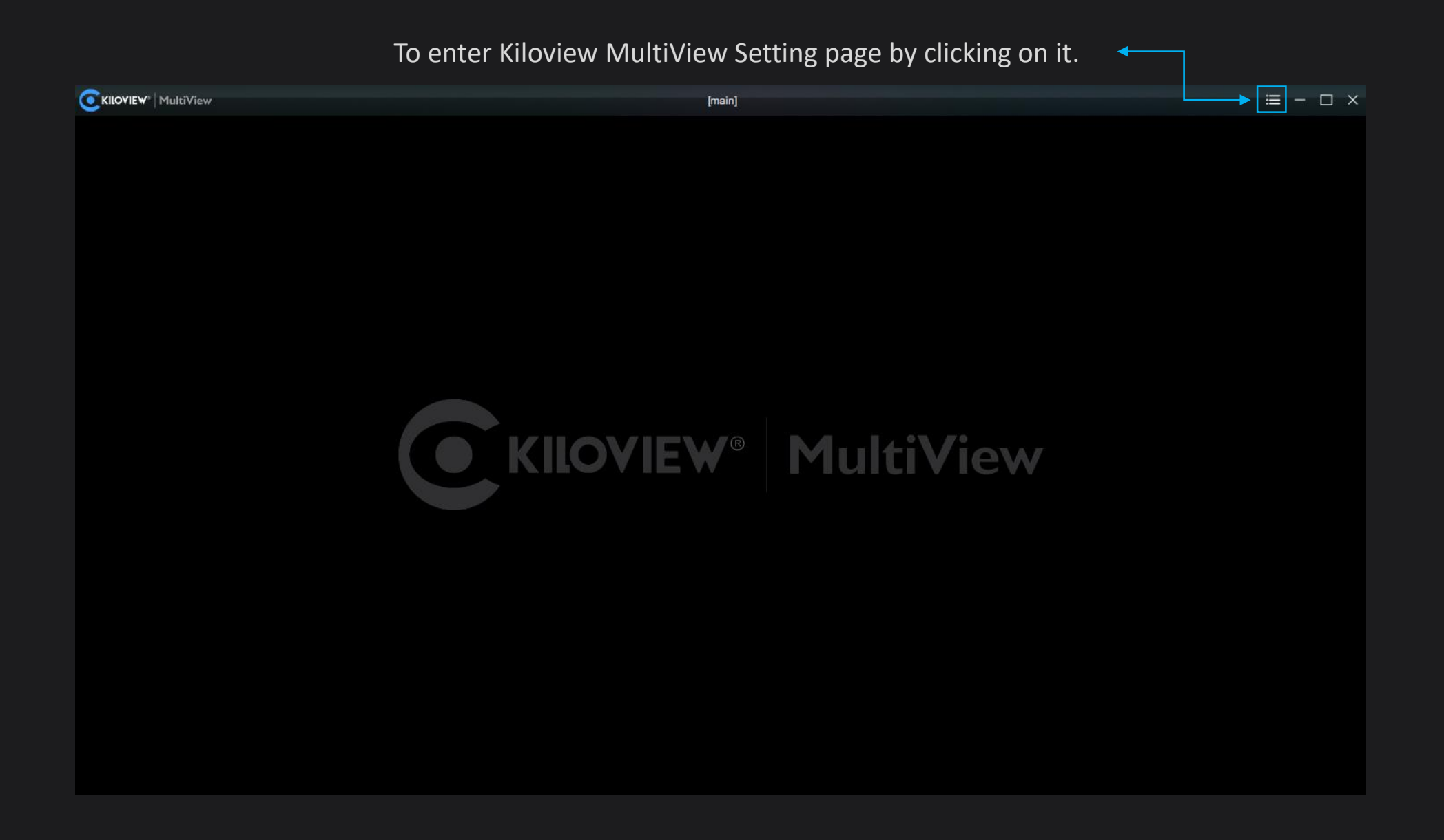

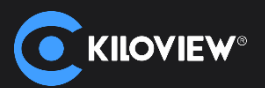

| Statings     Image: Customize in 1     Discovery     Image: Customize in 1     Discovery     Image: Customize in 1     Discovery     Image: Customize in 1     Image: Customize in 1     Image: Customize in 1     Discovery     Image: Customize in 1     Image: Customize in 1     Image: Customize                                                                                                    |    |
|----------------------------------------------------------------------------------------------------|----|
| Image: Customize in a constraint of the customize in a customize in a customize | ×  |
| Customiz   Discovery   Q   Q     Image: Customiz   Image: Customiz                                                                                                    |    |
| E1_NDI-161113057 (Chan 1)   192.168.4.42:5962   *     KVJS-002 (Studio Monitor 1)   192.168.3.28:5961   *     KVJS-002 (Mix - Output 1)   192.168.3.28:5961   *     N1-%N (Chan 1)   192.168.4.219:5961   *     N1-%N (Chan 1)   192.168.4.219:5961   *     N3-20072610490 (Channel-1)   192.168.4.519:5961   *     N4-19162010064 (Channel-10001)   192.168.4.50:5961   *     N4-19162010064 (Channel-10001)   192.168.4.50:5961   *     N4-19162010064 (Channel-1)   192.168.4.51:5962   *     N4-20162020576 (Channel-1)   192.168.4.51:5961   *     N4-20162020576 (Channel-1)   192.168.4.51:5961   *                                                                                                    | ີດ |
| ■   KVJS-002 (Studio Monitor 1)   192.168.3.28.5961   ☆     ■   KVJS-002 (Whx - Output 1)   192.168.3.28.5961   ☆     ■   N1-%N (Chan 1)   192.168.4.219.5961   ☆     ■   N3-20072610490 (Channel-1)   192.168.4.219.5961   ☆     ■   N3-20072610490 (Channel-1)   192.168.4.50.5961   ☆     ■   N4-19162010084 (Channel-1)   192.168.4.54.5962   ☆     ■   N4-19162010084 (Channel-1)   192.168.4.51.5961   ☆     ■   N4-20162020576 (Channel-1)   192.168.4.51.5961   ☆     ■   N4-20162010084 (Channel-1)   192.168.4.51.5961   ☆     ■   N4-20162020576 (Channel-1)   192.168.3.117.5   ☆                                                                                                    |    |
| □   KVJS-002 (Wlix - Output 1)   192.168.3.28:5961   ★     □   N1-%N (Chan 1)   192.168.4.21:5962   ★     □   N3-20072610490 (Channel-1)   192.168.4.121:5962   ★     □   N4-19162010064 (Channel-1000)   192.168.4.51:5962   ★     □   N4-19162010084 (Channel-1)   192.168.4.51:5962   ★     □   N4-19162010084 (Channel-1)   192.168.4.51:5962   ★     □   N4-20162020576 (Channel-1)   192.168.4.51:5962   ★     □   N4-20162020576 (Channel-1)   192.168.4.51:5961   ★                                                                                                    |    |
| N1-%N (Chan 1)   192.168.4.219:5961   \$\$     N3-20072610490 (Channel-1)   192.168.4.121:5962   \$\$     N4-19162010064 (Channel-1000)   192.168.4.50:5961   \$\$     N4-19162010084 (Channel-1)   192.168.4.54:5962   \$\$     N4-20162020576 (Channel-1)   192.168.4.51:5961   \$\$     N4-20162020576 (Channel-1)   192.168.4.51:5961   \$\$                                                                                                    |    |
| ▷   N3-20072610490 (Channel-1)   192.168.4.121:5962   ★     ○   N4-19162010064 (Channel-10001)   192.168.4.50:5961   ★     ○   N4-19162010084 (Channel-1)   192.168.4.54:5962   ★     ○   N4-20162020576 (Channel-1)   192.168.4.51:5961   ★     ○   N4-20162020576 (Channel-1)   192.168.4.51:5961   ★                                                                                                    |    |
| ▷   N4-19162010064 (Channel-10001)   192.168.4.50:5961   ★     ▷   N4-19162010084 (Channel-1)   192.168.4.54:5962   ★     ○   N4-20162020576 (Channel-1)   192.168.4.51:5961   ★     ○   N4-20162020576 (Channel-1)   192.168.4.51:5961   ★                                                                                                    |    |
| ▷   N4-19162010084 (Channel-1)   192.168.4.54:5962   ★     ▷   N4-20162020576 (Channel-1)   192.168.4.51:5961   ★     ▷   N4-20162410027 (Channel-1)   192.168.3.117:5   ★                                                                                                    |    |
| ▶ N4-20162020576 (Channel-1)   192.168.4.51:5961   ★     ▶ N40-20162410027 (Channel-1)   ndi://192.168.3.117:5   ★                                                                                                    |    |
| ► N40-20162410027 (Channel-1) ndi://192.168.3.117:5 🖈                                                                                                    |    |
|                                                                                                    |    |
|                                                                                                    |    |
|                                                                                                    |    |
|                                                                                                    |    |
|                                                                                                    |    |
|                                                                                                    |    |
|                                                                                                    |    |
|                                                                                                    |    |
|                                                                                                    |    |
|                                                                                                    |    |
| Default   Ø                                                                                                    |    |

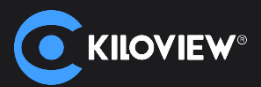

|                  | Click "Add" | ' to freely set your | layout, PIP,1/2/3, | /4/5/6/7/   | /8/9/16 windows.               |                        |      |
|------------------|-------------|----------------------|--------------------|-------------|--------------------------------|------------------------|------|
| 🔹 Settings       |             |                      |                    |             |                                |                        | () × |
|                  |             |                      |                    |             |                                | <b>C</b>               |      |
|                  |             |                      | Layout             | ×           |                                |                        | ତ ପ  |
|                  |             |                      |                    |             | E1_NDI-161113057 (Chan 1)      | 192.168.4.42:5962      | Ń    |
|                  |             |                      |                    | 16 <b>@</b> | KVJS-002 (Studio Monitor 1)    | 192.168.3.28:5961      | Ń    |
|                  |             |                      |                    |             | KVJS-002 (vMix - Output 1)     | 192.168.3.28:5961      | Ń    |
|                  |             | Add Layouts          | OK Cancel          |             | N1-%N (Chan 1)                 | 192.168.4.219:5961     | Ń    |
|                  |             |                      |                    |             | N3-20072610490 (Channel-1)     | 192.168.4.121:5962     | Ŕ    |
|                  |             |                      |                    |             | N4-19162010064 (Channel-10001) | ) 192.168.4.50:5961    | Ŕ    |
|                  |             |                      |                    |             | N4-19162010084 (Channel-1)     | 192.168.4.54:5962      | Ŕ    |
|                  |             |                      |                    |             | N4-20162020576 (Channel-1)     | 192.168.4.51:5961      | Ŕ    |
|                  |             |                      |                    |             | N40-20162410027 (Channel-1)    | ndi://192.168.3.117:5. | 🖈    |
|                  |             |                      |                    |             |                                |                        |      |
|                  |             |                      |                    |             |                                |                        |      |
|                  |             |                      |                    |             |                                |                        |      |
|                  |             |                      |                    |             |                                |                        |      |
|                  |             |                      |                    |             |                                |                        |      |
|                  |             |                      |                    |             |                                |                        |      |
|                  |             |                      |                    |             |                                |                        |      |
|                  |             |                      |                    |             |                                |                        |      |
|                  |             |                      |                    |             |                                |                        |      |
|                  |             |                      |                    |             |                                |                        |      |
| 🗕 T 🔲 🔚 Border 🕸 |             |                      |                    |             |                                |                        |      |

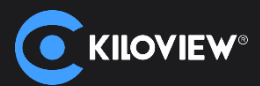

Click the gear icon and a setting window will pop up. To change the layout by
stretching with the mouse or configure the "width", "height", "horizontal", and "vertical". Modify the name in the top right.

| 🔹 Settings |   |                          |                 |       |                               |                        | () × |
|------------|---|--------------------------|-----------------|-------|-------------------------------|------------------------|------|
|            |   |                          |                 | _     | 1                             |                        |      |
|            |   | Add Li                   | ayouts          | ×     | Discovery                     |                        | ) 🕀  |
|            |   | Layout One Window $\lor$ |                 |       | E1_NDI-161113057 (Chan 1)     | 192.168.4.42:5962      | Ń    |
|            |   |                          | * Name          |       | KVJS-002 (Studio Monitor 1)   | 192.168.3.28:5961      | Ń    |
|            |   |                          | Width(%)        | 100 + | KVJS-002 (vMix - Output 1)    | 192.168.3.28:5961      | Ń    |
|            |   | 1                        | Height(%)       | 100 + | N1-%N (Chan 1)                | 192.168.4.219:5961     | Ń    |
|            |   |                          |                 |       | N3-20072610490 (Channel-1)    | 192.168.4.121:5962     | Ń    |
|            |   | L                        | Horizontal(%)   | 0 +   | N4-19162010064 (Channel-10001 | ) 192.168.4.50:5961    | Ń    |
|            |   |                          | Vertical(%) O – | 0 +   | N4-19162010084 (Channel-1)    | 192.168.4.54:5962      | Ń    |
|            |   |                          |                 | Reset | N4-20162020576 (Channel-1)    | 192.168.4.51:5961      | Ń    |
|            |   | ОК                       | Cancel          |       | N40-20162410027 (Channel-1)   | ndi://192.168.3.117:5. | . 🖈  |
|            | L | <b>U</b>                 | Sunce           |       |                               |                        |      |
|            |   |                          |                 |       |                               |                        |      |
|            |   |                          |                 |       |                               |                        |      |
|            |   |                          |                 |       |                               |                        |      |
|            |   |                          |                 |       |                               |                        |      |
|            |   |                          |                 |       |                               |                        |      |
|            |   |                          |                 |       |                               |                        |      |
|            |   |                          |                 |       |                               |                        |      |
|            |   |                          |                 |       |                               |                        |      |
|            |   |                          |                 |       |                               |                        |      |
| Border @   |   | Default   🗇              |                 |       |                               |                        |      |

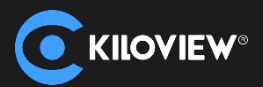

# Click "X" on the top right corner to delete the layout.

| 🔅 Settings |                       |                              |                       | 0 × |
|------------|-----------------------|------------------------------|-----------------------|-----|
| main 🖉     |                       |                              | <b>Co</b>             |     |
|            |                       |                              |                       | ⊕ C |
|            |                       | E1_NDI-161113057 (Chan 1)    | 192.168.4.42:5962     | Ń   |
|            |                       | KVJS-002 (Studio Monitor 1)  | 192.168.3.28:5961     | Ń   |
|            |                       | KVJS-002 (vMix - Output 1)   | 192.168.3.28:5961     | Ń   |
|            | Add Layouts OK Cancel | N1-%N (Chan 1)               | 192.168.4.219:5961    | Ń   |
|            |                       | N3-20072610490 (Channel-1)   | 192.168.4.121:5962    | Ń   |
|            |                       | N4-19162010064 (Channel-1000 | 1) 192.168.4.50:5961  | Ń   |
|            |                       | N4-19162010084 (Channel-1)   | 192.168.4.54:5962     | Ń   |
|            |                       | N4-20162020576 (Channel-1)   | 192.168.4.51:5961     | Ń   |
|            |                       | N40-20162410027 (Channel-1)  | ndi://192.168.3.117:5 | . 🖈 |
|            |                       |                              |                       |     |
|            |                       |                              |                       |     |
| Porter &   |                       |                              |                       |     |
| Builder &  | Derauti 194           |                              |                       |     |

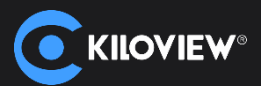

# All the layouts will be displayed.

| 🔅 Settings |                     |                              |                       | 0 × |
|------------|---------------------|------------------------------|-----------------------|-----|
| main 🖉     |                     |                              |                       |     |
|            | Customize 💾 Discove | ery                          | Q                     | ⊕ ℃ |
|            | DI E1               | 1_NDI-161113057 (Chan 1)     | 192.168.4.42:5962     | Ń   |
|            |                     | VJS-002 (Studio Monitor 1)   | 192.168.3.28:5961     | Ń   |
|            |                     | VJS-002 (vMix - Output 1)    | 192.168.3.28:5961     | Ń   |
|            |                     | 1-%N (Chan 1)                | 192.168.4.219:5961    | Ń   |
|            |                     | 3-20072610490 (Channel-1)    | 192.168.4.121:5962    | Ń   |
|            |                     | 4-19162010064 (Channel-10001 | 1) 192.168.4.50:5961  | Ń   |
|            |                     | 4-19162010084 (Channel-1)    | 192.168.4.54:5962     | Ń   |
|            |                     | 4-20162020576 (Channel-1)    | 192.168.4.51:5961     | Ń   |
|            |                     | 40-20162410027 (Channel-1)   | ndi://192.168.3.117:5 | ×?  |
|            |                     |                              |                       |     |
|            |                     |                              |                       |     |
|            |                     |                              |                       |     |
| Border 🗇   | Default   🕸         |                              |                       |     |

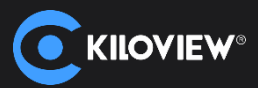

# Auto discovery NDI<sup>®</sup> and NDI<sup>®</sup> |HX sources and refresh.

|                                                                                                    |             | [main]      |                                | <b>→</b> ≡ - □ × |
|----------------------------------------------------------------------------------------------------|-------------|-------------|--------------------------------|------------------|
|                                                                                                    |             |             |                                |                  |
|                                                                                                    | main 2      |             | יייש<br>ש מו                   |                  |
|                                                                                                    |             | Customize 📲 | Discovery Q (                  |                  |
|                                                                                                    |             |             | N40-20162410027 (C ndi://192 ; | \$               |
|                                                                                                    |             |             |                                |                  |
|                                                                                                    |             |             |                                |                  |
|                                                                                                    |             |             |                                |                  |
| Defaut (Original Participation Content of Content of Co |             |             |                                |                  |
|                                                                                                    |             |             |                                |                  |
| Default                                                                                                    |             |             |                                |                  |
| Default 🐵                                                                                                    |             |             |                                |                  |
| Default   💬                                                                                                    |             |             |                                |                  |
| Default i                                                                                                    |             |             |                                |                  |
| Default   🖗                                                                                                    |             |             |                                |                  |
| Default   🕾                                                                                                    |             |             |                                |                  |
| Default   @                                                                                                    |             |             |                                |                  |
| Default 🐵                                                                                                    |             |             |                                |                  |
|                                                                                                    | Default (@) |             |                                |                  |

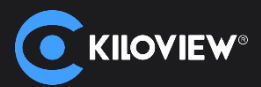

#### Click "+"icon to add a NDI source manually.

| 🔹 Settings |   |                            |          |           |                               |                       | 0 × |
|------------|---|----------------------------|----------|-----------|-------------------------------|-----------------------|-----|
|            |   |                            |          |           |                               |                       |     |
|            |   |                            |          | Customize |                               |                       | ⊕ C |
|            | _ |                            |          |           | D N40-20162410027 (Channel-1) | ndi://192.168.3.117:5 | . 🖈 |
|            |   | Source Configur            | ation 🔀  |           |                               |                       |     |
|            |   | Group                      |          |           |                               |                       |     |
|            |   | Blank for Default Group    |          |           |                               |                       |     |
|            |   | * IP                       |          |           |                               |                       |     |
|            |   |                            | Ð        |           |                               |                       |     |
|            |   | Manually Added Source List | <b>≜</b> |           |                               |                       |     |
|            |   | ОК                         | Cancel   |           |                               |                       |     |
|            | L |                            |          |           |                               |                       |     |
|            |   |                            |          |           |                               |                       |     |
|            |   |                            |          |           |                               |                       |     |
|            |   |                            |          |           |                               |                       |     |
|            |   |                            |          |           |                               |                       |     |
|            |   |                            |          |           |                               |                       |     |
|            |   |                            |          |           |                               |                       |     |
|            |   |                            |          |           |                               |                       |     |
| Border @   |   |                            |          |           |                               |                       |     |

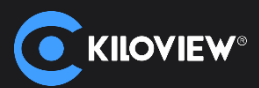

→ Drag the source you want to the preview window.

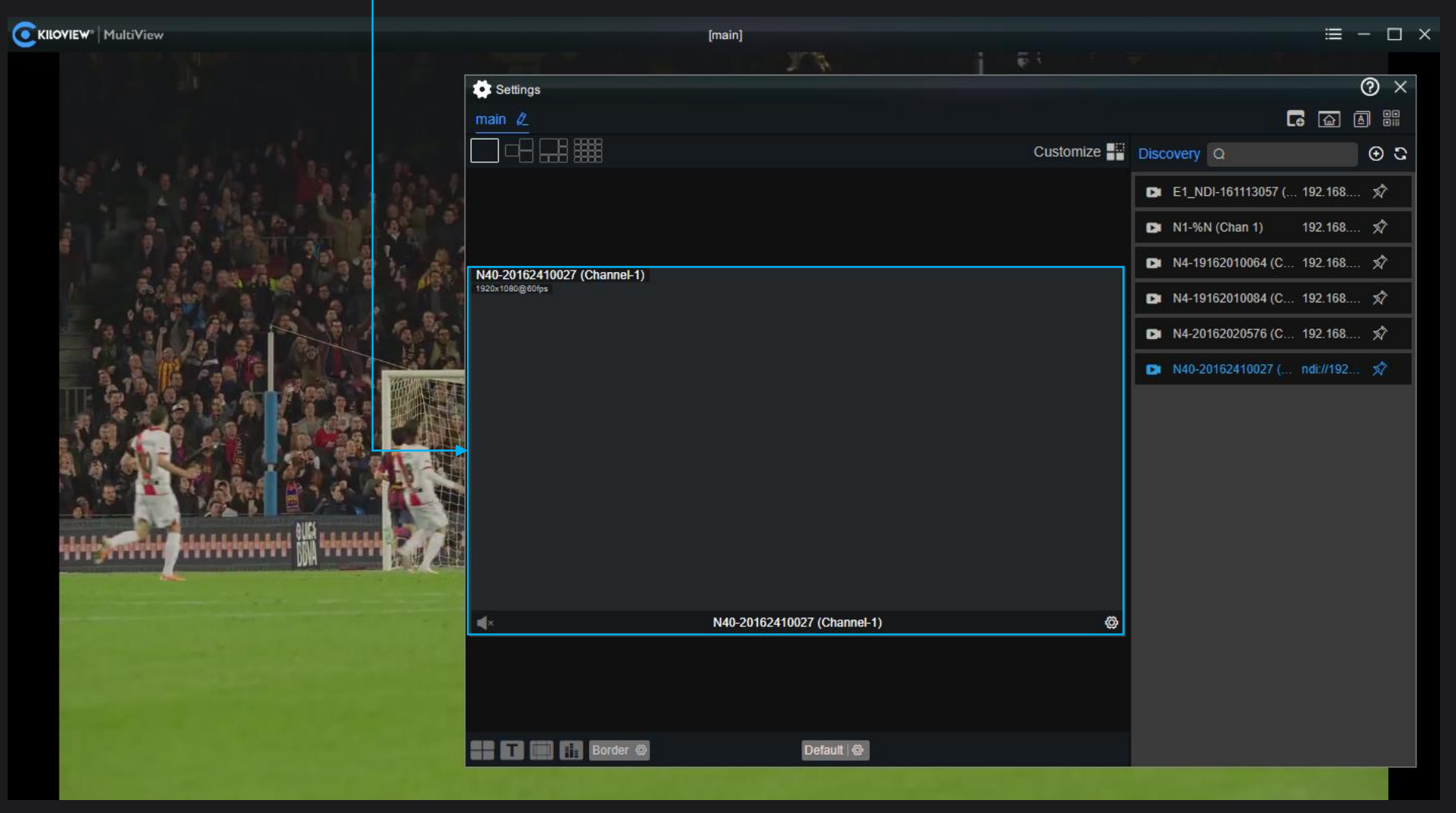

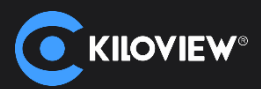

| 🔅 Settings                  |                                            |             |                               |                        | (?) × |
|-----------------------------|--------------------------------------------|-------------|-------------------------------|------------------------|-------|
| main 🖉                      |                                            |             |                               | 🖬 <b>ਹਿ</b>            |       |
|                             |                                            | Customize 📲 | Discovery                     | Q                      | ତ ପ   |
|                             |                                            |             | E1_NDI-161113057 (Chan 1)     | 192.168.4.42:5962      | Ń     |
| N40-20162410027 (Channel-1) |                                            | ê 🗙         | D N1-%N (Chan 1)              | 192.168.4.219:5961     | Ń     |
|                             |                                            |             | N4-19162010064 (Channel-1000) | 1) 192.168.4.50:5962   | Ń     |
|                             |                                            |             | N4-19162010084 (Channel-1)    | 192.168.4.54:5962      | Ń     |
|                             |                                            |             | N4-20162020576 (Channel-1)    | 192.168.4.51:5962      | Ń     |
|                             |                                            |             | N40-20162410027 (Channel-1)   | ndi://192.168.3.117:5. | 🖈     |
| ×                           | N40-20162410027 (Channel-1)                | Ø           |                               |                        |       |
|                             | 140-20102410027 (Chaimer)                  |             |                               |                        |       |
|                             |                                            |             |                               |                        |       |
| Border @                    | Default   🕸                                |             |                               |                        |       |
|                             | set your window name enable/disable center |             | name frame au                 | dio meters             |       |

frame overlay and color for the window. Choose PVW and PGM for each screen.

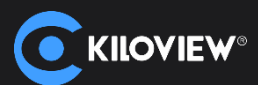

|                                                |                                         | Acce                    | ss webpage of you                         |                               | ectry.          |
|------------------------------------------------|-----------------------------------------|-------------------------|-------------------------------------------|-------------------------------|-----------------|
| Settings                                       |                                         |                         |                                           | and the second second second  | () ×            |
|                                                |                                         |                         |                                           |                               |                 |
|                                                |                                         | Customize               | Discovery                                 | Q                             | ତ ପ             |
|                                                |                                         |                         | E1_NDI-161113057 (Chan 1)                 | 192.168.4.42:5962             | Ń               |
| N40-20162410027 (Channel-1)<br>1920x1090@80fps |                                         | > € X                   | N1-%N (Chan 1)                            | 192.168.4.219:5961            | Ń               |
|                                                |                                         |                         | N4-19162010064 (Channel-1000)             | 1) 192.168.4.50:5962          | Ń               |
|                                                |                                         |                         | N4-19162010084 (Channel-1)                | 192.168.4.54:5962             | Ń               |
|                                                |                                         |                         | N4-20162020576 (Channel-1)                | 192.168.4.51:5962             | Ń               |
|                                                |                                         |                         | N40-20162410027 (Channel-1)               | ndi://192.168.3.117:5         | Ń               |
|                                                |                                         |                         |                                           |                               |                 |
| N40-20162410027 (Channel-1)                    |                                         | <b>∅</b>                |                                           |                               |                 |
| Default                                        |                                         |                         |                                           |                               |                 |
| Enable/disable audio, disabled by default.     | By clicking on the<br>Advanced settings | gear icor<br>s to chang | to play by main st<br>ge the name, font a | ream and su<br>and color, dis | ıb str<br>splav |

audio meters, frame and center cross.

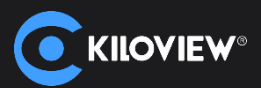

# **KILOVIEW**<sup>®</sup> MultiView = [main] 我知道圣经里是怎么说的 Tknow how it works in the bible 我知道圣经里是怎么说的 Tknow how it works in the bible. 我知道圣经里是怎么说的 now how it works in the bible

#### You can easily view up to 16 Channels HD/4K NDI<sup>®</sup> and NDI<sup>®</sup> |HX sources.

我知道圣经里是怎么说的 now how it works in the hible

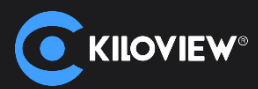

# Multi-window display with unlimited NDI<sup>®</sup> and NDI<sup>®</sup> |HX sources. (Note: it is mainly related to your server performance)

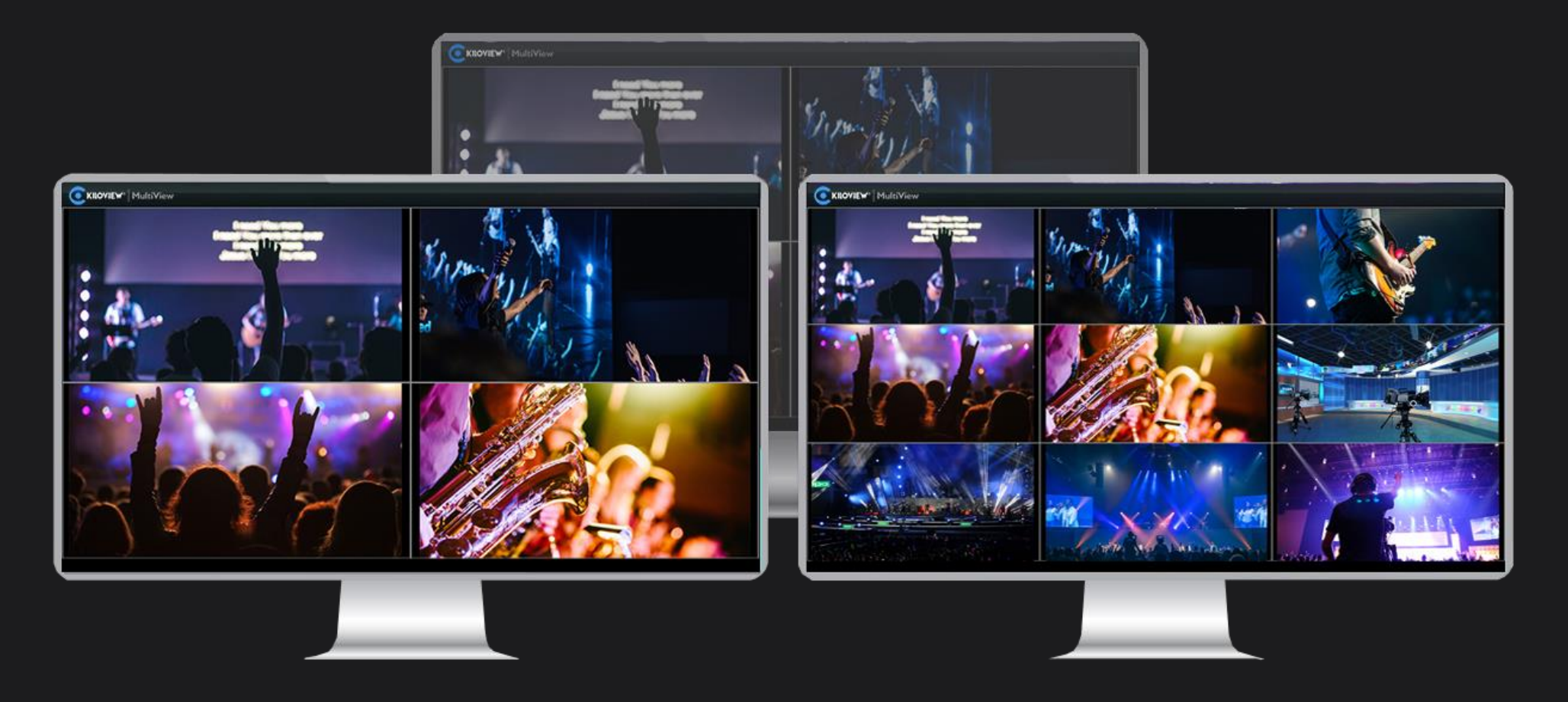

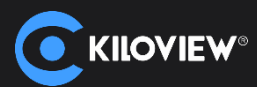

Get and scan the QR code by clicking on it, you can enter the configuration page via your mobile phone/IPad. Now your phone/Ipad is a remote control.

| 🔹 Settings                                                                                                    |             |                              | -                                            | ñ.                    |       |
|----------------------------------------------------------------------------------------------------|-------------|------------------------------|----------------------------------------------|-----------------------|-------|
|                                                                                                    |             |                              | • —                                          |                       |       |
|                                                                                                    | Customize 📲 | Discovery                    |                                              |                       |       |
|                                                                                                    |             | E1_NDI-161113057 (Chan 1)    |                                              |                       |       |
| N40-20162410027 (Channel-1)                                                                                    |             | D N1-%N (Chan 1)             |                                              |                       |       |
| 1920x1080@80/ps                                                                                                |             | N4-19162010064 (Channel-1000 | E1_NDI-161113057 (Chan 1)<br>1920x1080@60fps |                       |       |
|                                                                                                    |             | N4-19162010084 (Channel-1)   |                                              |                       |       |
|                                                                                                    |             | N4-20162020576 (Channel-1)   |                                              |                       |       |
|                                                                                                    |             | N40-20162410027 (Channel-1)  |                                              |                       |       |
|                                                                                                    |             |                              |                                              |                       |       |
|                                                                                                    |             |                              |                                              | 3057 (Chan 1)         | ۵     |
| المرية الاشتراقي والمحيد المراجع المراجع المحاد المحاد المحاد المحاد المحاد المحاد المحاد المحاد المحاد المحاد |             |                              |                                              |                       |       |
| - 1 - C 2 L - L - C - C - L - C - C - C - C - C -                                                              |             |                              | Border 🕥                                     | Default 🐵             |       |
|                                                                                                    |             |                              | Discovery                                    | Q                     | ା ତ ପ |
|                                                                                                    |             |                              | E1_NDI-161113057 (Chan 1)                    | 192.168.4.42:5962     | Ŕ     |
|                                                                                                    |             |                              | KVJS-002 (Studio Monitor 1)                  | 192.168.3.28:5961     | Ŕ     |
|                                                                                                    |             |                              | KVJS-002 (vMix - Output 1)                   | 192.168.3.28:5961     | *     |
|                                                                                                    |             |                              | N1-%N (Chan 1)                               | 192.168.4.219:5961    | Ń     |
| http://192.168.1.85:65533/index.html?output=1                                                                  |             |                              | N3-20072610490 (Channel-1)                   | 192.168.4.121:5962    | Ŕ     |
|                                                                                                    |             |                              | N4-19162010064 (Channel-100)                 | 01) 192.168.4.50:5961 | Ŕ     |
|                                                                                                    |             |                              | Di N4-19162010084 (Channel-1)                | 192.168.4.54:5961     | *     |
|                                                                                                    |             |                              | N4-20162020576 (Channel-1)                   | 192.168.4.51:5961     | Ń     |
| ▲× N40-20162410027 (Channel-1)                                                                                 | Ø           |                              | N40-20162410027 (Channel-1)                  | ndi://192.168.3.117:5 | i 🖈   |
| Default @                                                                                                    |             |                              | (                                            | $\supset$             |       |

Note: The mobile phone/IPAD must be under the same network as the MultiView player.